# AMS Live 2021 展商中心使用说明

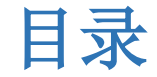

| 1.  | 第一步账号管理 3                 |
|-----|---------------------------|
| 1.1 | 登入帐户 3                    |
| 1.2 | 2 登入帐户修改密码 4              |
| 1.3 | 3 账号绑定以获取提醒通知 4           |
| 1.4 | ↓新增账号6                    |
| 2.  | 第二步 编辑展商页面 7              |
| 2.1 | 点击展位信息,对展位信息进行编辑 7        |
| 2.2 | 2 点击"编辑"、更新和补充以下信息:7      |
| 3.  | 第三步 编辑展品页面 9              |
| 3.  | 1 确认"媒体组合服务"已上载的展品 9      |
| 3.  | 2 新建、编辑展品信息:10            |
| 4.  | 互动功能一览 12                 |
| 4.1 | 询价功能13                    |
| 4.1 | .1 首页询价                   |
| 4.2 | 2 视频会议                    |
| 4.3 | 3 展商直播管理(只适用于优越服务计划展商)17  |
| 4.4 | L 即时沟通                    |
| 4.5 | 5 销售线索管理(只适用于优越服务计划展商) 21 |
| 5.  | 数据报告(只适用于优越服务计划展商)22      |
| 6.  | 平台重要时间截点 23               |

所有参展商应该已收到帐户的登录信息,如您还没有收到此信息,请联系: autosh@sinomachint.com

请在(2021 年 11 月 15 日)之前上传公司徽标、公司和产品信息来激活您的帐户,上传材料需经由 主办方审批后方可上架。主办方保留终止延迟激活帐户使用 AMS Live 平台的权利。

#### 査询

1) 在线查询:

登入 AMS Live 网页后,于菜单兰点击"在线客服"

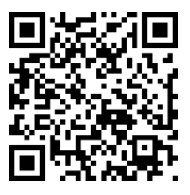

https://www.ams-live.com/zh-CN?id=exhibitor

2) 电邮: <u>autosh@sinomachint.com</u>

# 1. 第一步账号管理

## 1.1 登入帐户

登入: <u>https://www.ams-live.com/zh-CN?id=exhibitor</u>

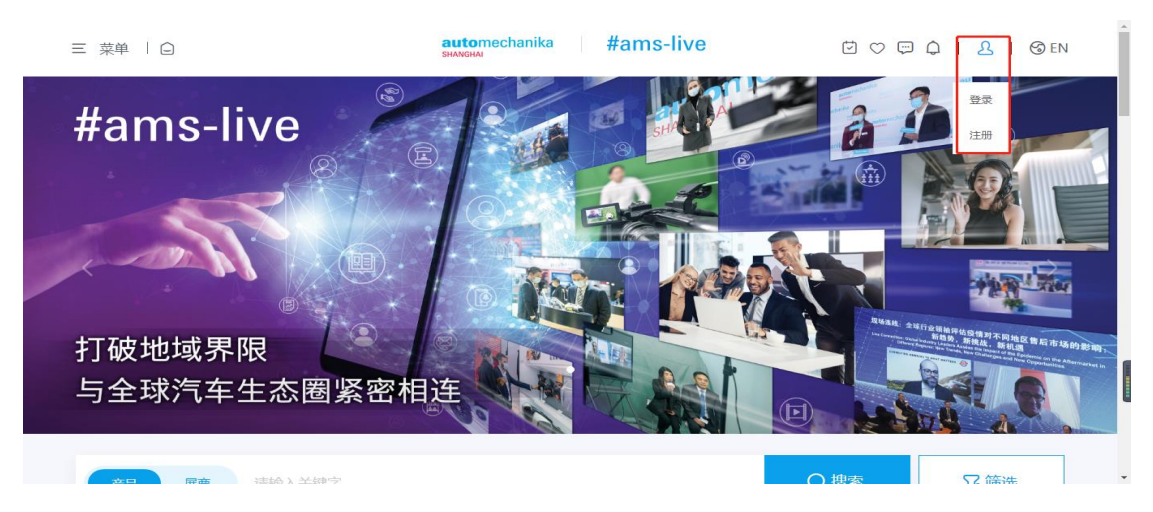

请输入账号和密码**并勾选**「我已仔细阅读,并完全理解和接受条款及细则」以登入展 商中心。

|         |          | automechanika<br>SHANGHAI | #ams-live |    |        |                                |          |
|---------|----------|---------------------------|-----------|----|--------|--------------------------------|----------|
|         | 账号登录     | 手机验证码登录                   |           |    | à      |                                |          |
|         | 是溃       |                           |           |    |        | 79                             |          |
| Jan Kan | 登录密码     |                           | 忘记密码      | 注册 |        |                                |          |
|         |          | 登录                        |           |    | Attag. | 全球行业等情况估货情对不同地们<br>新趋势、新线战 新机器 | S售后市场的影响 |
|         | 1 我已仔细阅读 | 章,并完全理解和接受条款及细则           |           |    |        |                                |          |
|         |          |                           |           |    |        |                                | A.       |

登入后请按右上角您的账户名称, 然后按"展商"。

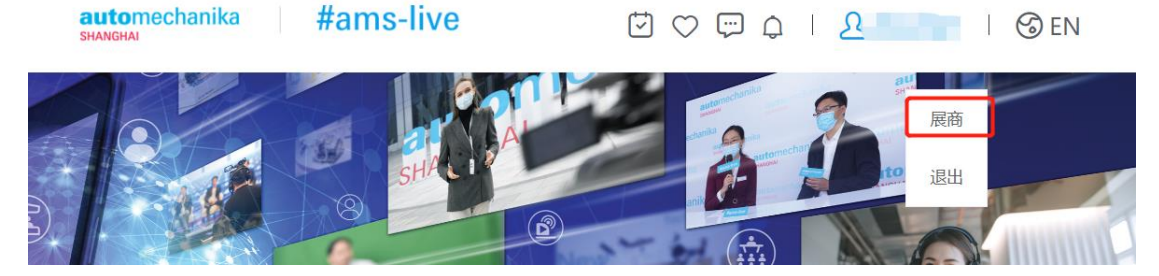

# 1.2 登入帐户修改密码

页面滑到最上方,于左侧"个人中心"点击**账号安全**可重置密码(如需要) (\*\*重置密码后,请登出并重新登入展商中心,以便更新)

| 三 菜单   🗅                                       | automechanika #ams-live                                                                                                    | 🗹 🗢 💬 🤔   🕹   🕲 EN       |                 |
|------------------------------------------------|----------------------------------------------------------------------------------------------------|--------------------------|-----------------|
| Contract and American                          |                                                                                                    | <b>自</b> 变更              | 日志              |
| 个人中心                                           |                                                                                                    |                          |                 |
| 基础资料                                           |                                                                                                    |                          |                 |
| 账号安全                                           | homepage                                                                                                    | 統辑                       |                 |
| 我的消息                                           |                                                                                                    | 1                        |                 |
| 我的名片夹                                          | 甘油油白                                                                                                    | /                        |                 |
|                                                | 举则有尽                                                                                                    | 点击修改登录语言                 | <b>1</b>        |
| <b>岐古官理</b>                                    | 账号名称 homepage 能称 l                                                                                                    | homepage                 |                 |
| 展留信息<br>初5000000000000000000000000000000000000 | 登录密码 @ ••••••• 里雷密码 ← 点击 重置 廖 码 语言 (                                                                                                    | 简体中文                     |                 |
| 直播管理                                           |                                                                                                    |                          | ф •, <b>• —</b> |
|                                                | 时区 (GMT+08:00)北京、重庆、香港、乌魯川                                                                                                    |                          |                 |
| 产品管理                                           | 显示全部                                                                                                    |                          | 不               |
| 产品信息                                           |                                                                                                    |                          | 返回顶部            |
|                                                | 账号绑定                                                                                                    |                          |                 |
| 线索管理                                           | 千和县                                                                                                    |                          |                 |
| 展品关注者                                          | 「「」」     「」     「」     「」     「」     「」     「」     「」     「」     「」     「」     「」     「」     「」     「」     「」     「」     「」     「」     「」     「」     「」     「」     「」     「」     「」     「」     「」     「」     「」     「」     「」     「」     「」     「」     「」     「」     「」     「」     「」     「」     「」     「」     「」     「」     「」     「」     「」     「」     「」     「」     「」     「」     「」     「」     「」     「」     「」     「」     「」     「」     「」     「」     「」     「」     「」     「」     「」     「」     「」     「」     「」     「」     「」     「」     「     「」     「」     「」     「」     「」     「」     「」     「」     「」     「     「」     「     「     「     「     「     「     「     「      「     「      「      「      「      「      「      「      「      「      「      「      「      「      「      「      「      「      「      「      「      「      「      「      「      「      「      「      「      「      「      「      「      「      「      「      「      「      「      「      「      「      「      「      「      「      「      「      「      「      「      「      「      「      「      「      「      「      「      「      「      「      「      「      「      「      「      「      「      「      「      「      「      「      「      「      「      「      「      「      「      「      「      「      「      「      「      「      「      「      「      「      「 | ●未绑定                     | 邦定              |
| 展位关注者                                          |                                                                                                    |                          |                 |
| 匹配买家                                           | 😑 邮箱                                                                                                    | <ul> <li>⇒48⇒</li> </ul> | ±2.⇒            |

## 1.3 账号绑定以获取提醒通知

绑定您的电邮地址及手机号以收取平台最新通知。

- 1. 点击" 绑定"
- 2. 输入电邮地址/手机号
- 3. 点击"获取验证码"
- 4. 输入发送到该电邮/手机的验证码进行验证。

| 三 菜单 │ □              | automechanika<br>shanghai                       | #ams-live | Ū 🗢 🛱 🥠 Ū        | Ω11   ③EN |         |
|-----------------------|-------------------------------------------------|-----------|------------------|-----------|---------|
| 我的消息<br>我的名片夹<br>数据报告 | 基础信息                                            |           |                  |           |         |
| <b>展位管理</b><br>展位信息   | 账号名称 homepage<br>登录密码 @ 重置密码                    | 昵称        | homepage<br>简体中文 |           |         |
| 祝烦管理<br>直播管理          | 时区 (GMT+08.00) 北京、重庆、香港、乌鲁 <sub>万</sub><br>显示全部 |           |                  |           |         |
| <b>展品管理</b><br>展品信息   | 账号绑定                                            |           |                  | г         |         |
| <b>线索管理</b><br>展品关注者  | 手机号<br>手机号                                      |           |                  | ●末绑定 翁    | 彩定 近尾的部 |
| 展位关注者<br>匹配买家         | ● 節箱<br>◎ 前報                                    |           |                  | ●未绑定      | 定       |

注: 1个电邮和手机号只可绑定 1个账号。 手机号绑定只适用于中国手机号。

|     | 绑定手机号  |    | 2        |
|-----|--------|----|----------|
| 手机号 | +86 ~  |    |          |
|     |        |    | 3/14     |
| 验证码 | 请输入验证码 |    | <u> </u> |
|     |        |    |          |
|     |        |    |          |
|     | 确定     | 取消 |          |
|     |        |    |          |

| 绑定邮箱 |         |    |         |  |  |  |  |
|------|---------|----|---------|--|--|--|--|
| 邮箱   | 请输入邮箱地址 |    |         |  |  |  |  |
| 验证码  | 请输入验证码  |    | 获取邮箱验证码 |  |  |  |  |
|      | 确定      | 取消 |         |  |  |  |  |
|      |         |    |         |  |  |  |  |

## 1.4 新增账号

在"企业管理"中,找到"账号管理",新建"账号",设置用户户名和密码。 注: 基本服务用户配有 1 个帐户,优越服务用户配有 5 个帐户。

| 三 菜单 │ 🗋      |                | automechanika<br>shanghai | #ams-live |           | <u>A</u>   🌀 EN |
|---------------|----------------|---------------------------|-----------|-----------|-----------------|
| 企业管理          | 企业管理 > 账号管理    |                           |           |           |                 |
| 企业资料<br>账号管理  |                |                           |           |           |                 |
| 个人中心          | 十 新建           | 点击新建账号                    |           |           | Q 昵称/账号名称       |
| 账号安全          | 全部 已启用账号 百     | 3停用账号                     |           |           |                 |
| 我的消息<br>我的名片夹 | 昵称 マ           | 账号名称 下                    | 手机号       | 是否为企业管理员? |                 |
| 展台管理          | homepage       | homepage                  |           | 是         | 编辑 绑定管理员身份      |
| 展台信息<br>视频管理  | Test000        | Test000                   | -         | 是         | 编辑 绑定管理员身份      |
| 直播管理          | Webinar        | Webinar                   | -         | 是         | 编辑 绑定管理员身份      |
| 产品管理          | 共 3, 每页显示 15 ~ |                           |           |           | < 1 >           |

# 2. 第二步 编辑展商页面

展商于"媒体组合服务"的信息及图片已上载到线上展位,展商可通过管理中心进行修改、补充及添加。

注: 展商的重要信息的更新均以媒体组合服务为准,并不能进行修改。所有图片、可 修改的文字部分,在平台激活后于平台上所作的任何更新,均不会同步至媒体组合服务 里。

### 2.1 点击展位信息,对展位信息进行编辑

| 三 菜单 │ □                    |                | automechanik<br>shanghai | a <b>#ams-l</b> | ive ए∽ © | 众 │ 옷 Webina    | r   🌀 EN |
|-----------------------------|----------------|--------------------------|-----------------|----------|-----------------|----------|
| <b>企业管理</b><br>企业资料<br>账号管理 | 展位管理→展位信息      |                          |                 |          |                 |          |
| 个人中心                        | 十新建            |                          |                 |          | Q 展位的           | 扁号/展位名称  |
| 基础资料<br>账号安全                | 全部 审核中展位 未过    | 过审展位 已启用展                | 立 已停用展位 #       | 波封禁展位    |                 |          |
| 我的消息<br>我的名片夹               | 展位名称 ≑   ▼     | 状态 ≑↓ ▼                  | 入驻频道 🍸          | 交易类型 ≑∣  | 展位编号 ≑   ▼      | 点击编辑展位信息 |
| 展位管理                        | 2021AMS展会首页    | ●已启用                     | AMS-LIVE 2021   | 词盘       | 390076816239168 | 前往编辑停用   |
| <b>展位信息</b><br>视频管理<br>直播管理 | 共 1, 每页显示 15 > |                          |                 |          | 点击前往            | 展位 〈 1 〉 |
| 展品管理                        |                |                          |                 |          |                 |          |

#### 2.2 点击"编辑"、更新和补充以下信息:

- 1. 上传展位 Logo
- 2. 请补充展位描述 (中、英文均需填写)
- 3. 上传展位图片/视频
- 4. 完成信息后可点击"前往" 预览前端页面情况

注: 每次可最多挑选 8 个图片或短视频发布。 (单张图片不超过 5MB, 500\*500 pixels、单个视频不超过 100MB, MP4 格式, 16:9, 4:3, 1:1 比列)

| 三 菜单 │ □                                                                                                    | automechanika #ams-live                                                                                                    | Ü♡₽↓ } @EN |      | • |
|----------------------------------------------------------------------------------------------------|----------------------------------------------------------------------------------------------------|------------|------|---|
| <ul> <li>三 現準 ( ( )<br/><sup>4</sup>年以社<br/><sup>4</sup>年以社<br/><sup>4</sup>年以社<br/><sup>4</sup>年の<br/><sup>4</sup>年の<br/><sup>4</sup>日の<br/><sup>4</sup>日の</li></ul> | Image: Contract of the second of the second of th |            |      |   |
| 销售管理<br>喜求波布 (公开)                                                                                                    | 运营信息                                                                                                    |            |      |   |
| 要求波布 (福忠)<br>产品询价                                                                                                    | 运营人员 企点工号/00 电话                                                                                                    | 邮箱         | 不    |   |
| 活动管理                                                                                                    | 1 11 ~ +86 ~                                                                                                    | 111        | 道和政策 |   |
| 我的活动                                                                                                    | <ul> <li>● 新増</li> </ul>                                                                                                    |            |      |   |
| 我的日程                                                                                                    |                                                                                                    |            |      |   |
| 企业活动                                                                                                    |                                                                                                    |            |      |   |
| 企业日程                                                                                                    |                                                                                                    | 8          |      |   |

### 信息在前端页面的显示位置如下:

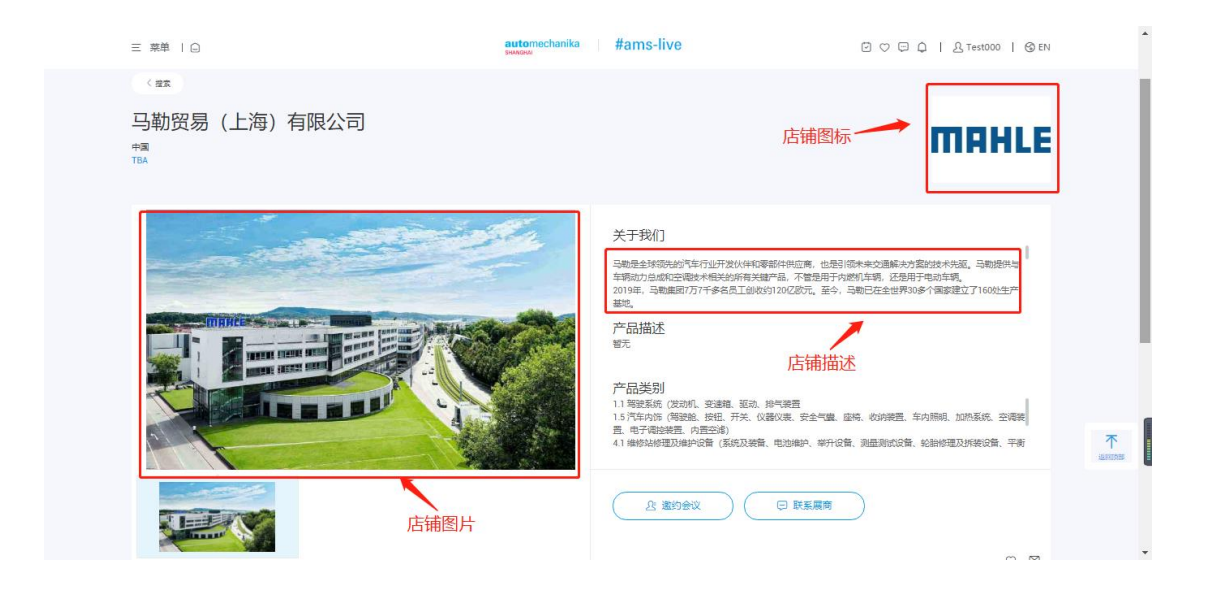

#### 注:

- 更改或新加信息需先交由主办方审批方可上架。
- 网页信息更新时间为平日中午 12 时和下午 5 时,周六中午 12 时。
- 2021 年 11 月 24 至 27 日信息将及时更新。

# 3. 第三步 编辑展品页面

#### 3.1 确认"媒体组合服务"已上载的展品

若展商已于"媒体组合服务"上载展品,你将在展品信息看到这些展品为"新建"状态,请进行以下步骤, **否则展品将无法于相关类目进行搜索。**所有之后于 AMS Live 添加的展品将<u>不会</u>于"媒体组合服务"同步更新。

- 1. 为每件展品点击"编辑"
- 2. 于"关联类目/百科"选择相关类目(单选)
- 3. 保存并上架 (展品经由主办方审批后才于页面上架)

| 三 菜单 │ 🗋               |                | automecha<br>shanghai | anika <b>#ams-live</b>              | • 🗢 📼 🗘   | ams20215   (       | 3 EN  |
|------------------------|----------------|-----------------------|-------------------------------------|-----------|--------------------|-------|
| 个人中心                   | +新建 也 导入       |                       |                                     |           | Q 展品编号/展品          | 名称    |
| 基础资料<br>账号安全           | 全部 新建 系统通过     | 已上架 i                 | 己下架                                 |           |                    | ≏     |
| 我的消息<br>我的名片夹          | 展品编号 ≑   ▼     | 状态 ≑   7              | 展品名称 ≑   ▼                          | 发布类目-类目名称 | Industry Site/入驻频道 |       |
| 展位管理                   | 1 -            | ● 新建                  | EE 6501V3 超薄小剪式举升机                  | -         | AMS-LIVE 2021      | 编辑 删除 |
| 展位信息                   | 2 -            | ● 新建                  | EE 6435V2.BWF4.05.0T-可二<br>次举升四柱举升机 | -         | AMS-LIVE 2021      | 编辑删除  |
| <b>展品管理</b><br>展品信息    | 3 -            | ● 新建                  | EE LX40 超薄字母四轮定位剪式<br>举升机           |           | AMS-LIVE 2021      | 编辑删除  |
| 销售管理                   | 4 -            | ● 新建                  | EE MS12ACM 新能源汽车电瓶<br>拆装举升机         |           | AMS-LIVE 2021      | 编辑删除  |
| 需求发布 (公开)<br>需求发布 (指定) | 5 -            | ● 新建                  | EE E28重型双柱举升机                       | -         | AMS-LIVE 2021      | 编辑删除  |
| 产品询价                   | 共 5, 每页显示 15 v |                       |                                     |           |                    | < 1 > |

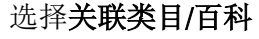

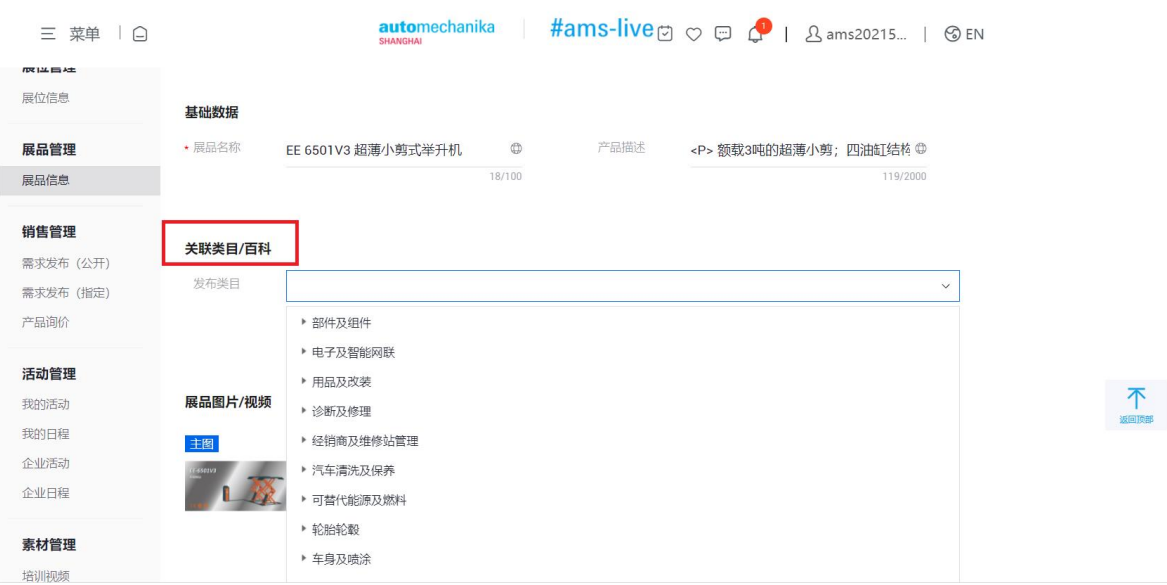

9

| 三 菜单 │ □          |             | automechanika 🔰 #ams-live 🗁 🗢 📮 🤌   🔉 ams20215   🎯 EN |      |
|-------------------|-------------|-------------------------------------------------------|------|
| 展品信息              |             | 18/100 119/2000                                       |      |
| 销售管理<br>需求发布 (公开) | 关联类目/百科     |                                                       |      |
| 需求发布 (指定)         | 发布类目        | 诊断及修理>维修站修理及维护设备 >                                    |      |
| 产品询价              |             |                                                       |      |
| 活动管理              |             |                                                       |      |
| 我的活动              | 展品图片/视频     |                                                       |      |
| 我的日程              | 主图          |                                                       |      |
| 企业活动              | (/ 45000    |                                                       |      |
| 企业日程              | L_ <u>}</u> | $\oplus$                                              | 不    |
| 素材管理              |             |                                                       | 近间顶部 |
| 培训视频              |             |                                                       |      |
| 直播教程-荟直播          |             | 保存并上架 保存 取消                                           |      |
| 小程序教程             |             |                                                       |      |
| 小程序&直播培训<br>视频    |             |                                                       |      |

### 3.2 新建、编辑展品信息:

1. 选择发布的展位(公司名称) 和入驻频道(AMS-LIVE 2021)

2. 展品名称、 展品描述和展品图片 (中、英文均需填写)

3. 选择关联类目 (请参考附件的展品类目列表,可输入关键词搜寻)

#### 注: 基本服务用户可最多上载 5 件展品,优越服务用户可最多上载 20 件展品。

每次最多上传 8 张图片或短视频发布。 ( 单张图片不超过 5MB, 500\*500 pixels 单个视频不超过 100MB, MP4 格式, 16:9, 4:3, 1:1 比列)

| 三 菜单 │ □                    |                                                         | automecha<br>shanghai | nika <b>#ams-liv</b> | e ए०₽↓।                       | ည္ Webinar ၂              | S EN     |
|-----------------------------|---------------------------------------------------------|-----------------------|----------------------|-------------------------------|---------------------------|----------|
| <u> </u>                    | ■「「「」」(「」」(「」」)(「」)(「」)(「」)(「」)(「」)(「」)(「               | 新建展品                  |                      |                               |                           | 🖹 导入导出日志 |
| <b>个人中心</b><br>基础资料<br>账号安全 | + 新建         也 导入           全部         新建         系统审核中 | 系统通过                  | 已上架                  |                               | Q 展品编号/展                  | 品名称      |
| 我的消息<br>我的名片夹               | 展品编号 下                                                  | 状态 ≑   ▼              | 展品名称 ▼               | 发布类目-类目名称<br>经销商及维修站管理 > 维修站/ | Industry Site/入驻频道<br>点击编 | 辑展品信息    |
| <b>展位管理</b><br>履位信息<br>视频管理 | 2 -                                                     | • B上架                 | 样本展品6                | 汽车经销商/加油站设计及建造<br>车身部分 > 保险杠  | AMS-LIVE 2021             |          |
| 直播管理                        | 共 2,每页显示 15 V                                           |                       |                      |                               |                           | < 1 >    |
| 1枚111日上<br>展品信息             |                                                         |                       |                      |                               |                           |          |

# #ams-live

| 三 菜单 │ □                                                                                                    |                                               | automechanika #ams-live        | 번 🗢 🛱 🎝   🕹   🕲 EN    |    |
|----------------------------------------------------------------------------------------------------|-----------------------------------------------|--------------------------------|-----------------------|----|
| <b>企业管理</b><br>企业资料<br>账号管理                                                                                                    | 产品管理 > 产品信息 > 新建                              |                                |                       |    |
| <b>个人中心</b><br>基础资料                                                                                                    | 展品信息                                          |                                |                       |    |
| 账号安全<br>我的消息<br>我的名片夹                                                                                                    | <b>发布展位</b><br>发布展位                           | ✓ Industry Site/<br>入驻烦道       |                       |    |
| <b>展台管理</b><br>最台信息<br>视频管理                                                                                                    | <b>基础数据</b><br>• 展品名称                         | ● 产品用注                         |                       |    |
| 直播管理<br>产品管理<br>产品信息                                                                                                    | 关联类目/百科                                       | 0/100                          | 0/2000                |    |
|                                                                                                    |                                               |                                |                       |    |
| 三 菜单 丨 🤅                                                                                                    | )                                             | automechanika #ams-live        | Ē♡₽↓ &   & en         | •  |
| <ul> <li>三菜単   C</li> <li>产品管理</li> <li>产品信息</li> <li>线条管理</li> </ul>                                                                                                    | <b>关联类目/百科</b><br>发布类目                        | automechanika Hams-live        | ♥ ♥ ₽   &   ⊗ EN<br>~ |    |
| <ul> <li>三菜单   C</li> <li>产品值度</li> <li>作品值度</li> <li>线索管理</li> <li>展品处注着</li> <li>层位处注着</li> <li>匹配示求</li> <li>K46等m</li> </ul>                                                                                  | <b>关联类目/百科</b><br>发布类目                        | automechanika   #ams-live      | ♥ ♥ ₽ ↓ £ ↓ ⊗ EN      |    |
| <ul> <li>三菜単 (名)</li> <li><b>产品管理</b></li> <li><b>洋品信息</b></li> <li><b>送朱管理</b></li> <li>福島地注着</li> <li>近配坪家</li> <li>新生活者</li> <li>近配坪家</li> <li>新生活者</li> <li>「新生活者」</li> <li>「新生活者」</li> <li>「新生活者」</li> </ul> | <b>关联类目/百科</b><br>支布共目<br><b>展品图片/视频</b><br>① | automechanika <b>#ams-live</b> | ♥ ♥ ₽ ↓ Ł   ③ EN      | 87 |

# 信息在页面的显示位置如下:

| 三 菜単   〇 | automochanika #ams-live                                       | ё ♡ ♀ ↓   & Test000   ⊗ EN                        |
|----------|---------------------------------------------------------------|---------------------------------------------------|
| 控款 前住房商  |                                                               |                                                   |
| 商品图片     | 美国安索公司tests7777<br>2244                                       |                                                   |
|          |                                                               | 联系统()<br>777 商品名称<br>风风质明1年前。余母亚洲市场省的前先,有时风险,其他因。 |
|          | 操制制度的。让总统发动和达到和发始来现。当用于遵生,和<br>生。<br><u>产品类别</u><br>%例的关键。>%例 | 音 (10/28/90) , 大改產業現金日至於15年10年4月16公銀票任<br>商品描述    |
|          | 上 進約会议 ① 我要询 ん                                                | □ 联系服育                                            |

#### 注:

- 更改或新加信息需先交由主办方审批方可上架。
- 网页信息更新时间为平日中午 12 时和下午 5 时,周六中午 12 时。
- 2021 年 11 月 24 至 27 日信息将及时更新。

# 4. 互动功能一览

AMS Live "优越"跟 "基本" 服务计划区别

|              | 基本           | 优越           |
|--------------|--------------|--------------|
| 登入账户         | 1*           | 5            |
| 线上展台         | $\checkmark$ | ✓            |
| 产品列表         | 5            | 20           |
| 视频上传         | —            | 5            |
| 智能配对(新)      | $\checkmark$ | $\checkmark$ |
| 买家发布需求       | $\checkmark$ | $\checkmark$ |
| 在线聊天         | $\checkmark$ | $\checkmark$ |
| 直播 (于线上展台内)  | —            | $\checkmark$ |
| 一对一视频会议      | $\checkmark$ | $\checkmark$ |
| 向买家发起联系请求(新) | —            | $\checkmark$ |
| 潜在买家信息管理(新)  | —            | $\checkmark$ |
| 实时数据分析(新)    | —            | $\checkmark$ |
| 广告机会         | $\checkmark$ | ✓ 优先登记及排名    |

所有在 Automechanika Shanghai 设有实体展位的参展商都可以免费享受 AMS Live 提供的基本服务。

参展商只需支付人民币 10,000 元即可升级至优越帐户。优越服务计划申请截止日期: 2021 年 11 月 5 日。

更多详情,请联系:

电邮: autosh@sinomachint.com

# 4.1 询价功能

询价是指买家在首页、展品和展位页面发起询价。在首页发起的询价 被分为 "公开的询价"(即买家向所有展商发起的公开需求)和 "指定的询价"(指买家的需求向指定类别的展商匹配),买家在展 品页面或者展位页面发起的询价为 "展品询价"。

### 4.1.1 首页询价:

买家点击询价按钮,填写展品名和类目,发起询价

- a. 若展商的展品类目和买家的需求匹配上,展商可以在 "需求发布(指定)"对买家 的询价进行处理
- b. 若展商的展品类目和买家的需求匹配不上,询价会被发送至公海,向所有展商发出 公开需求,展商可以在"需求发布(公开)"对买家的询价进行处理。
- c. 买家在展商展位页或在展品页发起询价,展商可以在展品询价看到询价列表进行处理。

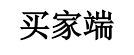

#### 首页"发布需求"

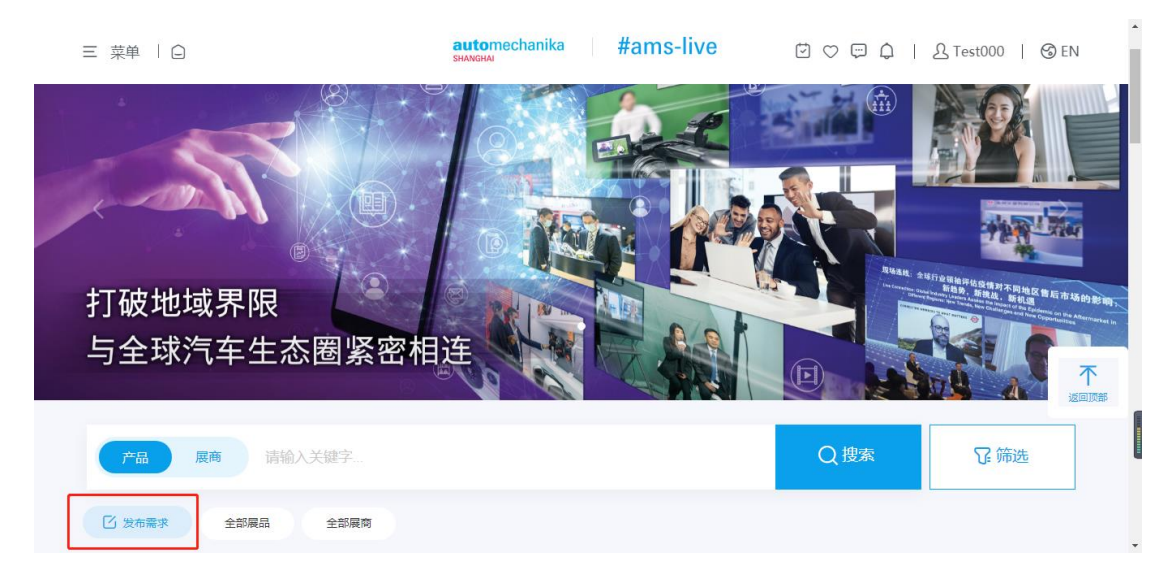

# 展位或者展品询价

| 三 菜单 丨 ြ                                                                                                    | automechanika #ar          | ns-live         | 한 ♡ ঢ় Ѻ   ⚠ Test000   ③ EN                                                |
|----------------------------------------------------------------------------------------------------|----------------------------|-----------------|----------------------------------------------------------------------------|
| #ams-live<br>Reft # 2 text<br>角 對境效論高度                                                                               |                            | ₩日              | 联系我们<br>商/加油站设计及建造                                                         |
| E Menu   G                                                                                                    | 上 道约会<br>automechanika #ar | x C             | <ul> <li>⑦ 我要询价</li> <li>○ □ ○ □ ○ □ ○ □ ○ □ ○ □ ○ □ ○ □ ○ □ ○ □</li></ul> |
| 企业管理<br>第号管理 简价管理 > 店補询价 > 新建 个人中心                                                                                   |                            |                 |                                                                            |
| 基础资料<br>账号安全 <b>定向询价</b><br>我的消息<br><b>发布频道</b>                                                                      |                            |                 |                                                                            |
| <b>询价管理</b> •频道 AMS-LI<br>词价值息<br>店铺词价                                                                               | VE 2021                    |                 |                                                                            |
| 我的关注         询价对象           关注商品         展位         2021AM           关注店铺             我的名片类         联系人名称         11 | AS展会省页                     | 商家名称 A 联系人手机号 1 | MS2021首页 ①                                                                 |

## 展商端

展商在网站内及通过电邮收到有关询价的提醒通知, 进入管理平台后可看到详细信息, 并可回复客户。

### 详细内容

| 三 菜单 │ □                    |                         | automechanika<br>shanghai | #ams-live    | 0000          | <u>A</u>   ⊗ EN    |
|-----------------------------|-------------------------|---------------------------|--------------|---------------|--------------------|
| <b>企业管理</b><br>企业资料<br>账号管理 | 销售管理 > 产品询价             |                           |              |               | <b>信</b> 导入导出日志    |
| <b>个人中心</b><br>基础资料<br>新日本全 | 全部 待匹配卖家 待报             | 财价 报价待处理 已关               | 闭 参展商已拒绝的询价! | <u>ب</u>      | Q 编号<br><b>企</b>   |
| 我的消息我的名片夹                   | 询价展品                    | 状态 🍸                      | 采购企业名称 🍸     | 采购员名称 🍸 💦 销售负 | R.                 |
| <b>展台管理</b><br>展台信息         | 样本展品6<br>共 1, 毎页显示 15 ~ | ● 待报价                     | 测试买家公司       | 测试买家 -        | 立即洽谈 我要报价 :: < 1 > |
| 视频管理<br>直播管理                |                         |                           |              |               |                    |
| 产品管理                        |                         |                           |              |               |                    |

## 进入后进行回复

| 三 菜单 │ □                                     | automechanika #ams-live                                        | 🏹 💬 📬   오   🕲 EN |
|----------------------------------------------|----------------------------------------------------------------|------------------|
| <b>企业管理</b><br>企业资料<br>账号管理                  | 销售管理 > 产品询价 > 详情                                               | 🕄 变更日志           |
| <b>个人中心</b><br>基础资料<br>账号安全<br>我的消息<br>我的名片夹 | 401357312700704 • 待択价<br>有效期結束时间 2021-11-08 10:45:00 納售负责人名称 - | 立即洽談             |
| <b>展台管理</b><br>展台信息<br>视频管理<br>直播管理          | <b>发布频道</b><br>频道 AMS-LIVE 2021<br><b>展位信息</b>                 |                  |
| <b>产品管理</b>                                  | 展位 2021AMS展会首页 运营人员 11                                         |                  |

## 4.2 视频会议

注: 请使用有摄像头的笔记本电脑带或台式机; 手机只支持 iphone 的 Safari 浏览器 及 Android 的 Chrome 浏览器,不支持文件分享。

a. 买家可以在展位详情页发起视频会议需求,展商在"活动管理板块— 我的活动" 中查看收到的买家会议邀请,展商可拒絶或接受会议。

#### 我的活动

| 三 菜单 │ □               |            | automechanika<br>shanghai | #ams-liv | e 🗇 🗢 🧳   | ) L   © EM  | ч      | • |
|------------------------|------------|---------------------------|----------|-----------|-------------|--------|---|
| 展位关注者<br>匹配买家          | 这是视频则试的啊   | <ul> <li>■ 已发送</li> </ul> |          | AMS2021首页 | 20:         | 前往     |   |
| 销售管理                   | 样本展商2 邀约活动 | ●已接受                      | 已接受1人;   | 111       | 20: 加入会议 转  | 发复制    |   |
| 需求发布 (公开)<br>需求发布 (指定) | 测试直播       | <ul> <li>■ 已发送</li> </ul> | -        | AMS2021首页 | 20:         | 前往     |   |
| 产品询价                   | 样本展商4 邀约活动 | ●已接受                      | 已接受1人;   | 1         | 20: 加入会议 转达 | 发复制    | l |
| 活动管理 我的活动              | 样本展商4 邀约活动 | ●待接受                      | 待接受1人;   | 1         | 20: 接       | 受 拒绝   |   |
| 我的日程<br>企业活动           | 展商视频1      | <ul> <li>■ 巳发送</li> </ul> |          | AMS2021首页 | 20:         | 前往     |   |
| 企业日程                   | 展育视频1      | <ul> <li>■ 已发送</li> </ul> | -        | AMS2021首页 | 20:         | 前往返回顶部 |   |
| <b>素材管理</b><br>培训视频    | 主办视频2      | ● 已发送                     |          | AMS2021首页 | 20:         | 前往     |   |
| 直播教程- 委直播<br>小程序教程     | 主办视频2      | ● 已发送                     | -        | AMS2021首页 | 20:         | 前往     |   |
| 小程序&直播培训<br>视频         |            |                           |          |           |             |        | ÷ |

### 我的日程

b. 接受的会议可在"我的日程"中查看。到了会议时间可点击加入会议与买家进行视频会议。

| 三 菜单 │ □            |       | automechanika | #ams-live | 0 V 🕫 🧬 I L | 🌀 EN |
|---------------------|-------|---------------|-----------|-------------|------|
| 产品信息                | 8 am  |               |           |             |      |
| 线索管理                | 9 am  |               |           |             |      |
| 展品关注者               | 10 am |               |           |             |      |
| 展位天注者<br>匹配买家       | 11 am |               |           |             |      |
| 销售管理                | 12 pm |               |           |             |      |
| 需求发布 (公开)           | 1 pm  |               |           |             |      |
| 需求发布 (指定)           | 2 pm  |               |           |             |      |
| 产品询价                | 3 pm  | 测试直播          |           |             |      |
| 活动管理                | 4 pm  | 样本展開2 邀约活动    |           |             |      |
| 划的活动<br><b>划的日程</b> | 5 pm  |               |           |             |      |
| 企业活动                | 6 pm  |               |           |             |      |
| 企业日程                | 7 pm  |               |           |             |      |
| 素材管理                | 8 pm  |               |           |             |      |
| 培训视频                | 0.000 |               |           |             |      |

### 会议页面

c. 进入会议页面后,请开启视讯和语音功能,双方可在会议聊天室留言和分享屏幕。

| ≡ Menu I 🖨  | automechanika<br>shanghai   | #ams-live | 0 V 🛱 🗘 I & M         | Ⅲ武买家   ③中文 |
|-------------|-----------------------------|-----------|-----------------------|------------|
| 样本展開2 邀约活动  |                             |           | Members               | Chat       |
|             | Min-ont                     |           | Membe                 | ers        |
|             |                             |           | <b>(Me)</b><br>测试买家公司 | ê 🔤        |
|             |                             |           |                       |            |
| Voice Video | Chat Members Screen Log out |           |                       | l          |
|             |                             |           |                       |            |
|             |                             |           |                       | Ŧ          |

# 4.3 展商直播管理(只适用于优越服务计划展商)

先登入"展商中心 — 直播管理"

#### 4.3.1 我的直播 - 创建直播

- 于我的直播按添加"创建直播"
- 于详情页进行编辑
- 加入直播链接地址
- 填写直播时间、类目及中英文标题及描述,然后按提交
- 提交后需获得主办方审核后,方可在贵司展商详情页展示

注: 部分在中国境内被禁止访问的国外网址如: YouTube, Facebook 将无法于中国境内访问,但于境外仍可访问。建议国外展商可使用领英 LinkedIn 作为直播平台

# #ams-live

| 三 菜单 │ □                                                                                                    |                                                                          |                                                                                                   | al<br>sha                                                                                                    | <b>Itomec</b><br>MGHAI         | chani                                                                                                    | ka                    | #ams∙                                                                                                   | live       | Ţ                | ♡ 💬                          | ٤ ا 🍄                                                                                                    | 3   6    | 🕉 EN   |    |     |   |
|----------------------------------------------------------------------------------------------------|--------------------------------------------------------------------------|---------------------------------------------------------------------------------------------------|----------------------------------------------------------------------------------------------------|--------------------------------|----------------------------------------------------------------------------------------------------|-----------------------|----------------------------------------------------------------------------------------------------|------------|------------------|------------------------------|----------------------------------------------------------------------------------------------------|----------|--------|----|-----|---|
| <b>企业管理</b><br>企业资料<br>账号管理                                                                                                    | 展台管理>直                                                                   | 審管理                                                                                               |                                                                                                    |                                |                                                                                                    |                       |                                                                                                    |            |                  |                              |                                                                                                    | Ċ        | 3 导入导出 | 旧志 |     |   |
| <b>个人中心</b><br>基础资料                                                                                                    | 十新建                                                                      | ]                                                                                                 |                                                                                                    |                                |                                                                                                    |                       |                                                                                                    |            |                  |                              | Q 名标                                                                                                    | <i>п</i> |        |    |     |   |
| 账号安全                                                                                                    | 全部                                                                       |                                                                                                   |                                                                                                    |                                |                                                                                                    |                       |                                                                                                    |            |                  |                              |                                                                                                    |          | đ      | ć  |     |   |
| 我的消息<br>我的名片夹                                                                                                    |                                                                          | 名称 🍸                                                                                              |                                                                                                    |                                | 开始                                                                                                    | 时间♀∣`                 |                                                                                                    | 结束时间       | ]≎ Ÿ             |                              | 类型:                                                                                                    | PIΥ      |        |    |     |   |
| 展台管理                                                                                                    | 1 3                                                                      | 测试直播                                                                                              |                                                                                                    |                                | 202                                                                                                    | 1-09-27 1             | 4:27:00                                                                                                 | 2021-09    | )-27 14:57:      | 00                           | 直播                                                                                                    |          | 编辑 停   | 用  |     |   |
| 展台信息                                                                                                    | 共 1, 毎页显                                                                 | 显示 15∨                                                                                            |                                                                                                    |                                |                                                                                                    |                       |                                                                                                    |            |                  |                              |                                                                                                    |          | < 1    |    |     |   |
| 视淡管理<br><b>直播管理</b>                                                                                                    | 1                                                                        |                                                                                                   |                                                                                                    |                                |                                                                                                    |                       |                                                                                                    |            |                  |                              |                                                                                                    |          |        |    |     |   |
| 立马管理                                                                                                    |                                                                          |                                                                                                   |                                                                                                    |                                |                                                                                                    |                       |                                                                                                    |            |                  |                              |                                                                                                    |          |        |    |     |   |
| 产品信息                                                                                                    |                                                                          |                                                                                                   |                                                                                                    |                                |                                                                                                    |                       |                                                                                                    |            |                  |                              |                                                                                                    |          |        |    |     |   |
|                                                                                                    |                                                                          |                                                                                                   |                                                                                                    |                                |                                                                                                    |                       |                                                                                                    |            |                  |                              |                                                                                                    |          |        |    |     |   |
| 线索管理                                                                                                    |                                                                          |                                                                                                   |                                                                                                    |                                |                                                                                                    |                       |                                                                                                    |            |                  |                              |                                                                                                    |          |        |    |     |   |
| 线索管理                                                                                                    |                                                                          |                                                                                                   |                                                                                                    |                                |                                                                                                    |                       |                                                                                                    |            |                  |                              |                                                                                                    |          |        |    |     |   |
| <b>线察管理</b><br>三菜单│□                                                                                                    |                                                                          |                                                                                                   | autom<br>shanghai                                                                                                    | nechanił                       | ka                                                                                                    | #ai                   | ms-live                                                                                                 |            | 2 🖵 (            | 2 I &                        | 🕲 EN                                                                                                    |          |        |    |     | * |
| <b>线索管理</b><br>三菜单 — —<br><sup>基础资料</sup>                                                                                                    | 直播管理                                                                     |                                                                                                   | auton<br>Shanghai                                                                                                    | nechanił                       | ka                                                                                                    | #aı                   | ms-live                                                                                                 |            | 2 🖵 (            | 2 I &                        | 🕲 EN                                                                                                    |          |        |    |     | • |
| <b>     朱奈管理</b> 三 菜单 │ ○                                                                                                    | 直播管理基础信息                                                                 |                                                                                                   | autom<br>shanghai                                                                                                    | nechanił                       | ka                                                                                                    | #aı                   | ms-live                                                                                                 |            | 2 🖓 (            | 2 I &                        | 🌀 EN                                                                                                    |          |        |    |     |   |
| <b>线索管理</b> 三 菜単 │ (-)                                                                                                    | 直播管理<br>基础信息<br>• 名称                                                     |                                                                                                   | autom<br>shanghai                                                                                                    | nechanil                       | <b>ca</b><br>⊕                                                                                                    | #ai                   | <b>ms-live</b><br><sup>描述</sup>                                                                         | 0          | 2 🖓 (            | 2 I &                        | ⊗ EN<br>⊕                                                                                                    |          |        |    |     | • |
| 送卖管理<br>三 菜单 ↓ ①                                                                                                    | <b>直播管理</b><br>基础信息<br>• 名称<br>封面                                        | 选择 单张不振                                                                                           | <mark>ацtот</mark><br>знаменая<br>Sitt5M, 호                                                                                                    | <b>hechanil</b><br>计不超过10      | €<br>0/500                                                                                                    | #ai                   | ms-live<br><sup>描述</sup>                                                                                | 0          | 2 🛱 (            | Q   &<br>0/2                 | ⊗ EN                                                                                                    |          |        |    |     | • |
| 送卖管理<br>三 菜单 │ (2)<br>単位(5年)<br>総合(5年)<br>一<br>(5年)<br>(5年)<br>(5年)<br>(5年)<br>(5年)<br>(5年)<br>(5年)<br>(5年)                                                                                                    | <b>直播管理</b><br>基础信息<br>•名称<br>封玉                                         | <b>选择</b> 单张不振<br>建议上代<br>jp0/peg                                                                 | autom<br>SHANGHAI<br>SI过5M, 总<br>转真实图片,<br>y/png/gift格                                                                                                    | hechanil<br>计不超过1(<br>支持<br>式。 | <b>€</b><br>0/500                                                                                                    | #ai                   | ms-live<br><sup>描述</sup><br>• 屬位                                                                        |            | 2 🗇 (            | ू । <u>८</u><br>जय           | ③ EN                                                                                                    |          |        |    |     |   |
|                                                                                                    | <b>直播管理</b><br>基础信息<br>• 名称<br>封面<br>开始时间                                | 选择 单张不超<br>建议上档<br>jpg/jpeg<br>2021-10-09                                                         | autom<br>skawokai<br>Sid5M, 总<br>标真实图片,<br>a/png/gifte                                                                                                    | 计不超过10<br>支持<br>式。<br>10:16    | <a< th=""><th>#aı</th><th>ms-live<br/>標述<br/>• 扇位<br/>越来时间</th><th>2021-10-09</th><th>) () (<br/>)</th><th>0/2<br/>0/2</th><th>  ③ EN</th><th></th><th></th><th></th><th></th><th>•</th></a<>                                                                                                    | #aı                   | ms-live<br>標述<br>• 扇位<br>越来时间                                                                           | 2021-10-09 | ) () (<br>)      | 0/2<br>0/2                   | ③ EN                                                                                                    |          |        |    |     | • |
| 技術管理           二 菜单 (の)           薬助活杯           秋田海           秋田海           秋田           秋田           秋田           秋田           秋田           秋田           秋田           秋田           秋田           秋田           秋田           秋田           秋田           秋田           秋田           秋田           秋田           秋田 | <b>直播管理</b><br>基础信息<br>•名称<br>封国<br>开始时间                                 | <ul> <li>25章 単派不能<br/>建议上机<br/>j&gt;u/jeg</li> <li>2021-10-09</li> </ul>                          | autom<br>swworki<br>Sizot5M,总<br>fr真实图片,<br>//png/git能                                                                                                    | 计不超过10<br>支持<br>式。<br>10:16    | <b>ka</b><br>0/500<br>00M;<br>~                                                                                                    | #ai<br><sup>清空</sup>  | ms-live<br>/ 振送<br>• 屈位<br>  純東町间                                                                       | 2021-10-09 | 2 ( <b>-</b> ) ( | Q   &<br>0/2<br>10:46 ↓      | ③ EN                                                                                                    |          |        |    |     |   |
| 地次管理       三 菜単 ()            磁低低低            磁低低低            和低低低            和低低低            和低低低            和低低低            和低低低            和低低低            和低低低                                                                                                    | <b>直播管理</b><br>基础信息<br>• 名称<br>对面<br>开始时间<br>所在地                         | 通帰 単況不満<br>建议上用<br>190/1900<br>2021-10-09 講選編                                                     | autom<br>SHANGHAI<br>SHANGHAI<br>SHANG | hechanił<br>支持<br>式。<br>10:16  | €<br>()<br>()<br>()<br>()<br>()<br>()<br>()<br>()<br>()<br>()                                                                                                    | #ai<br><sup>清空</sup>  | ms-live<br>應述<br>• 原位<br>译磁地址                                                                           | 2021-10-09 | ~                | 이/2<br>0/2<br>10:46 ~<br>0/2 | ④ EN<br>●<br>·<br>·<br>清笠                                                                                                    |          |        |    |     |   |
|                                                                                                    | <b>直播管理</b><br>基础信息<br>• 名称<br>封面<br>开始时间<br>所在地                         | <ul> <li>255 単派不能<br/>建议上向<br/>jog/peg</li> <li>2021-10-09</li> <li>満送帰</li> </ul>                | autom<br>siANGAU<br>Bitt5M,总<br>序真实图片,<br>//png/gitf能                                                                                                    | HY不編は1<br>支持<br>式。<br>10:16    | <b>(a</b> ) (b) (c) (c) </th <th>#ai<br/><sup>清</sup>至</th> <th>ms-live<br/>様述<br/>・景位<br/>  48束町间<br/>  洋磁地社</th> <th>2021-10-09</th> <th>~</th> <th>0/2<br/>10:46 ~</th> <th>● ② EN<br/>①<br/>○<br/>○<br/>○<br/>○<br/>○<br/>○<br/>○<br/>○<br/>○<br/>○<br/>○<br/>○<br/>○<br/>○<br/>○<br/>○<br/>○<br/>○</th> <th></th> <th></th> <th></th> <th></th> <th>•</th>                                                                                                    | #ai<br><sup>清</sup> 至 | ms-live<br>様述<br>・景位<br>  48束町间<br>  洋磁地社                                                               | 2021-10-09 | ~                | 0/2<br>10:46 ~               | ● ② EN<br>①<br>○<br>○<br>○<br>○<br>○<br>○<br>○<br>○<br>○<br>○<br>○<br>○<br>○<br>○<br>○<br>○<br>○<br>○                                                                                                    |          |        |    |     | • |
|                                                                                                    | <b>直播管理</b><br>基础信息<br>• 名称<br>对面<br>开始时间<br>所在地                         | <ul> <li>25種 単派不能<br/>除い上档<br/>jog/jpeg</li> <li>2021-10-09</li> <li>请送場</li> </ul>               | autom<br>sweew<br>时<br>5M, 总<br>有实现片, /<br>/png/gif镜<br>文                                                                                                    | 计不翻过10<br>支持<br>式,<br>10:16    | <a<br>↓<br/>↓<br/>↓<br/>↓<br/>↓<br/>↓<br/>↓<br/>↓</a<br>                                                                                                    | <b>#a</b> 1<br>清空     | ms-live<br>無述<br>・風位<br>述来町间<br>洋磁地址                                                                    | 2021-10-09 | v<br>v           | 0/2<br>0/2<br>10:46 ~<br>0/2 | <ul> <li>□</li> <li>○</li> <li>○</li></ul> |          |        |    | 不   |   |
| 技家管理           二 菜单 (の)           薬味味味<br>たきまま<br>ためい湯子<br>気がい湯子<br>素をな多<br>いの味可           加合管理<br>素をな多<br>いの味可           加合管理<br>素をな多<br>いの味可           加合管理<br>素をな多<br>いの味可           加合管理<br>素をな多<br>いの味可           加合管理<br>素をな多<br>いの味可           加合管理<br>素をなる<br>いの味可           加合管理<br>素をなる<br>いの味可           加合意理<br>たみのなる<br>「読みたき<br>たの味水」                                                                                                    | <b>直播管理</b><br>基础信息<br>• 名称<br>对面<br>开始时间<br>所在地<br><b>日程配置</b><br>• 类型  | 239章 卑张不相<br>建议上档<br>190/1009<br>2021-10-09<br>演选择<br>直環                                          | auton<br>SIMICAW<br>型过5M,总<br>完真实图片,<br>_<br>                                                                                                    | H不編は1<br>支持<br>北。<br>10:16     | €a<br>0/500<br>00M;<br>✓                                                                                                    | #ai<br><sup>清空</sup>  | <ul> <li>無送</li> <li>・展位</li> <li>減死灯间</li> <li>洋田地址</li> <li>              第重地址      </li> </ul>       | 2021-10-09 | v                | 0/2<br>0/2<br>10:46 0/2      | 【 ③ EN<br>①<br>○<br>○<br>○<br>○<br>○<br>○<br>○                                                                                                    |          |        | 2  | 不可能 |   |
| ###1999           E         ##4           E         ##4           ##2         ##3           ##3         ##3           ##3         ##3           ##3         ##3           ##3         ##3           ##3         ##3           ##3         ##3           ##3         ##3           ##3         ##3           ##3         ##3           ##3         ##3           ##3         ##3           ##3         ##3           ##3         ##3           ##3         ##3           ##4         ##3                                                                                                    | <b>直播管理</b><br>基础信息<br>• 名称<br>对面<br>开始时间<br>所在地<br>日 <b>程配置</b><br>• 类型 | 35個 単形不能<br>建议上門<br>」po/peg<br>2021-10-09<br>構造5個                                                 | <b>auton</b><br>SMKEW                                                                                                    | H不超过10<br>支持<br>式。<br>10:16    | <a th="" •="" •<=""><th>#ai<br/>海空</th><th>ms-live<br/>////////////////////////////////////</th><th>2021-10-09</th><th>v<br/>v</th><th>0/2<br/>0/2<br/>10:46 0<br/>0/2</th><th>↓ ③ EN</th><th></th><th></th><th>2</th><th>不同時</th><th></th></a>                                                                                                    | #ai<br>海空             | ms-live<br>////////////////////////////////////                                                         | 2021-10-09 | v<br>v           | 0/2<br>0/2<br>10:46 0<br>0/2 | ↓ ③ EN                                                                                                    |          |        | 2  | 不同時 |   |
|                                                                                                    | <b>直播管理</b><br>基础信息<br>• 名称<br>封面<br>开始时间<br>所在地<br>• 四型                 | <ul> <li>23:50 単法不利<br/>建议上代<br/>jpg/jpg0</li> <li>2021-10-09</li> <li>请选择</li> <li>直播</li> </ul> | auton<br>SIMSIM<br>EditM, 总<br>会真实图片、<br>//png/git版<br>文                                                                                                    | H不超过10<br>支持<br>式。<br>10:16    | <a<br>(a)<br/>(a)<br/>(b)<br/>(b)<br/>(c)<br/>(c)</a<br> | #ai                   | <ul> <li>無ご</li> <li>・景位</li> <li>・景位</li> <li>・深田地址</li> <li>         酒鹿地址         加字值     </li> </ul> | 2021-10-09 | ~                | 0/2<br>0/2<br>0/2<br>0/2     | [ ③ EN<br>①<br>○<br>○<br>○<br>○<br>○<br>○<br>○<br>○<br>○                                                                                                    |          |        | 2  | 不   |   |

#### 4.3.2展商视频管理 - 我的视频

#### 添加视频

- 于我的视频按"添加视频"
- 于详情页进行编辑
- 点击上传视频
- 填写类目及中英文标题及描述,然后按提交

注:单个视频不超过1 GB, MP4 格式, 建议比例 16:9, 3:4, 1:1

# #ams-live

| 三 菜单   🗋                                                                                                    | automechanika <b>#ams-live</b> ⊡ ♡ □ 众   &   ③EN                                                                                                    | ^        |
|----------------------------------------------------------------------------------------------------|----------------------------------------------------------------------------------------------------|----------|
| <b>企业管理</b><br>企业资料                                                                                                    | 展台管理。视频管理                                                                                                    |          |
| 账号管理                                                                                                    | 3 我的规模<br>+ 添加规模(3)                                                                                                    |          |
| 个人中心                                                                                                    |                                                                                                    |          |
| 基础资料                                                                                                    | The second second secon                                                                                                    |          |
| 账号安全                                                                                                    | ▶ 0:00/0:10 •0 C : ► 0:00/0:10 •0 C :                                                                                                    |          |
| 我的消息                                                                                                    | Contraction of the second second seco                                                                                                    |          |
| 366367170                                                                                                    | 测试 测试2                                                                                                    |          |
| 展台管理                                                                                                    |                                                                                                    |          |
| 展台信息                                                                                                    |                                                                                                    | 🕈 °, 📽 🚺 |
| <u>支援管理</u>                                                                                                    |                                                                                                    |          |
|                                                                                                    |                                                                                                    |          |
| 产品管理                                                                                                    |                                                                                                    |          |
| /~ee1a/8                                                                                                    |                                                                                                    | I        |
| 线索管理                                                                                                    |                                                                                                    |          |
| 展品关注者                                                                                                    |                                                                                                    |          |
| 展位关注者                                                                                                    |                                                                                                    |          |
|                                                                                                    |                                                                                                    | *        |
| 匹配买家                                                                                                    |                                                                                                    | *        |
| 匹配买家<br>三 菜单 │ (二                                                                                                    | automechanika <b>#ams-live ⊡ ♡ ⊡ 众 ∣ ይ ∣ ⊗</b> EN                                                                                                    |          |
| 四都来家<br>三 菜单   @<br>账号管理                                                                                                    | ) automechanika   #ams-live ▷ ♡ □ ♀   ≗   ⓒ EN                                                                                                    |          |
| 匹配买家 三 菜单 ↓ C 账号管理 众人由心                                                                                                    | automechanika #ams-live ₽♡₽↓₽↓©EN<br>Buseess<br>PEddella@<br>*R56582                                                                                                    |          |
| 匹配买款<br>三 菜单   C<br>账号管理<br>个人中心<br>器(25)円                                                                                                    | automechanika   #ams-live ▷ ♡ □ Q   &   ⓒ EN<br>544678498<br>*15578521<br>FESTER:                                                                                                    |          |
| <ul> <li>正都共振</li> <li>三 菜単   C</li> <li>所考管理</li> <li>へ人中心</li> <li>新田田科</li> <li>所号安全</li> </ul>                                                                                                    | automechanika #ams-live で ○ ○ Q   &   ③ EN<br>Suscess<br>● 我的規模<br>* 報節設計<br>・ 報節設計<br>し 非正常認識 上等認知 かく 書いて思想から不確定16                                                                                                    | *        |
| ご証天奈<br>三 菜単   C<br>秋寺管理<br><b>へ人中心</b><br>薬助時時<br>秋寺安全<br>我的消息                                                                                                    | automechanika         #ams-live         〇 〇 〇 〇 〇 〇 〇 〇 〇 〇 〇 〇 〇 〇 〇 〇 〇 〇 〇                                                                                                    |          |
| ご証天奈<br>三 菜単   G<br>所告報<br>所告報<br>新助料<br>所号安全<br>所的海島<br>我的名片夾                                                                                                    | automechanika         #ams-live         고 고 요 나 요 나 요 나 요 나 요 나 요 나 요 나 요 나 요 나                                                                                                    |          |
| <ul> <li>ご証天奈</li> <li>三 菜単   G</li> <li>所告望</li> <li>へ人中心</li> <li>新助時</li> <li>新助時</li> <li>新助時</li> <li>新助時</li> <li>新助時</li> <li>新助時</li> <li>新助時</li> <li>新助時</li> <li>新助時</li> <li>新助時</li> <li>新助時</li> <li>新助時</li> <li>新助時</li> <li>新助時</li> <li>新助時</li> </ul>                                                                                                    | automechanika         #ams-live         그 그 그 그 그 그 그 그 그 그 그 그 그 그 그 그 그 그 그                                                                                                    |          |
| ご証天安 三 菜単 一 G 所告報 所告報 小人中心 新助時時 所助時期 所助時期 所助時期 所助時期 所助時期 所助時期 新助時期 新助時 新助時 新助時 新助時 新助時 新助時<                                                                                                    | automechanika #ams-live 이 이 이 이 이 이 이 이 이 이 이 이 이 이 이 이 이 이 이                                                                                                    |          |
| 正要表<br>王 菜単   C<br>所管理<br>所管理<br>新聞野                                                                                                    | automechanika #ams-live のこうしましたのである。<br>5.550年5月<br>- 2.550年5月<br>- 2. |          |
| 正正天安 王 菜単 一 G 小学習道 小学習道 小学習道 小学習道 小学習道 小学習道 小学習道 小学習道 小学習道 小学習道 小学習道 小学習道 小学習道 小学習道 小学習道 小学習道 小学習道 小学習道 小学習道 小学習道 小学学道 小学学道 小学学 小学 小学 小学 小学 小学 小学 小学 小学 小学 小学 小学 小学 小学 小学 小学 小学 小学 小学 小学 小学 小学 小学 小学 小学 小学 小学 小学 小学 小学 小学 小学 小学 小学 小学 小学 小学 小学 小学 小学 小学 小学 小学 小学 小学 小学 小学 小学 小学 小学 小学 小学 小学 小学 小学 小学 小学 小学 小学 小学 小学 小学 小学 小学 小学 小学 小学 小学 小学 小学 小学 小学 小学 小学 小学 小学 小学 小学 小学 小学 小学 小学 小学 小学 小学 小学 小学 小学 小学 小学 小学 小学 小学 小学 小学 </td <td>automechanika     #ams-live     ● ● ● ● ● ● ● ● ● ● ● ● ● ● ● ● ● ● ●</td> <td></td>                                                                                                    | automechanika     #ams-live     ● ● ● ● ● ● ● ● ● ● ● ● ● ● ● ● ● ● ●                                                                                                    |          |
| 正要求<br>王 菜単   C<br>水学管理<br>・ 小学管理<br>和助時<br>和助時<br>和助時<br>和助時<br>和助命 用 、<br>和<br>和<br>和<br>和<br>和<br>和<br>和<br>和<br>和                                                                                                    | automochanika     #ams-live     〇 〇 〇 八 八 八 八 〇 EN       D 話的視知     *初初知社       *初初知社       *初初知社       · (初初知社       · (和二八〇 一 〇 〇 〇 〇 〇 〇 〇 〇 〇 〇 〇 〇 〇 〇 〇 〇 〇 〇                                                                                                    |          |
| 正要求<br>王 菜単   C<br>好 学習理<br>・ 大中心<br>新助時<br>新助の名形夫<br>一<br>和信理<br>和信理<br>和情理<br>和信理<br>一<br>和情理<br>和信理<br>一<br>和情理<br>和情理<br>和                                                                                                    | automochanika     #ams-live     〇 〇 〇 八 八 八 八 〇 EN       D 話的視知     *初初知社       *初初知社       *初初知社       · (初初知社       · (初初知社       · (初初知社       · (初初知社       · (初初知社       · (初初知社       · (初初知社       · (初初知社       · (初初知社       · (初初知社       · (初初知社       · (初初日社       · (初和日社       · (初和日社       · (初和日社       · (初和日社       · (初和日社       · (初和日社       · (初和日社       · (初和日社       · (初和日社       · (初和日社       · (初和日社       · (初和日社       · (初和日社)       · (初和日社       · (初和日社       · (初和日社)       · (初和日社)                                                                                                    |          |
| <ul> <li>正正天安</li> <li>三 菜魚   〇</li> <li>小人中心</li> <li>副山田山</li> <li>新山田山</li> <li>秋田山田</li> <li>秋田山田</li> <li>秋田山田</li> <li>秋田山田</li> <li>秋田山田</li> <li>秋田山田</li> <li>秋田山田</li> <li>秋田山田</li> <li>秋田山田</li> <li>秋田山田</li> <li>秋田山田</li> <li>秋田山田</li> <li>秋田山田</li> <li>秋田山田</li> <li>秋田山田</li> <li>秋田</li> <li>秋田&lt;</li></ul> | automechanika       #ams-live       ● ● ● ● ● ● ● ● ● ● ● ● ● ● ● ● ● ● ●                                                                                                    |          |
| 正要求<br>王 菜单   C<br>日 菜単   C<br>小 人中心<br>高い効果<br>新の名用大<br>一<br>和合程理<br>品の名用大<br>一<br>一<br>和合程理<br>二<br>和合理<br>二<br>和合理<br>和<br>和品<br>知子<br>和                                                                                                    | automechanika       #ams-live       ● ● ● ● ● ● ● ● ● ● ● ● ● ● ● ● ● ● ●                                                                                                    | ·        |
| 正要求<br>王 菜单   C<br>好響理<br>小人中心<br>高い効果<br>影が忍げ来<br>一般管理<br>最に容易<br>記言語<br>た 一般管理<br>最に容易<br>記言語<br>た の数を<br>た のの数を<br>た のの数を<br>た のの数を<br>のの数を<br>た のの数を<br>た のの数を<br>のの数を<br>た のの数を<br>のの数を<br>た のの数を<br>た ののののののののののののの<br>た のののののののののののののののの                                                                                                    | automechanika       #ams-live       ● ● ● ● ● ● ● ● ● ● ● ● ● ● ●         ● ● ● ● ● ● ● ● ● ● ● ● ● ● ● ● ● ● ●                                                                                                    |          |
| 正要求<br>王 菜单   C<br>小学者理<br>小人中心<br>高い効果<br>近の必斤来<br>一<br>和の数理<br>最い効果<br>和の数理<br>一<br>和の数理<br>一<br>四<br>四<br>一<br>二<br>四<br>一<br>一<br>の<br>一<br>一<br>一<br>一<br>一<br>一<br>一                                                                                                    | automechanika       #ams-live       いていたいましました。         ● 100月2月       ● 100月       ● 100月       ● 100月         ● 100月2月       ● 100月       ● 100月       ● 100月       ● 100月         ● 100月       ● 100月       ● 100月       ● 100月       ● 100月         ● 100月       ● 100月       ● 100月       ● 100月       ● 100月         ● 100月       ● 100月       ● 100月       ● 100月       ● 100月         ● 100月       ● 100月       ● 100月       ● 100月       ● 100月         ● 100月       ● 100月       ● 100月       ● 100月       ● 100月         ● 100月       ● 100月       ● 100月       ● 100月       ● 100月         ● 100月       ● 100月       ● 100月       ● 100月       ● 100月         ● 100月       ● 100月       ● 100月       ● 100月       ● 100月         ● 100月       ● 100月       ● 100月       ● 100月       ● 100月       ● 100月         ● 100月       ● 100月       ● 100月       ● 100月       ● 100月       ● 100月         ● 100月       ● 100月       ● 100月       ● 100月       ● 100月       ● 100月       ● 100月         ● 100月       ● 100月       ● 100月       ● 100月       ● 100月       ● 100月       ● 100月       ● 100月                                                                                                    |          |
| 正要求<br>王 菜单   C<br>新常管理<br>小人中心<br>高心時料<br>勝等安全<br>新心時料<br>勝等安全<br>新心時料<br>最に効素<br>一<br>和公時着理<br>一<br>和公時着理<br>一<br>和公時着理<br>一<br>和公時着理<br>二<br>和公時表<br>一<br>和公時着理<br>一<br>和公時着理<br>二<br>一<br>和公時<br>和<br>二<br>一<br>一<br>一<br>一<br>一<br>一<br>一<br>一<br>一                                                                                                    | automechanika       #ams-live       いていたいましたのであります。         ごうたかた外外       ************************************                                                                                                    |          |
| 正要求<br>王 菜单   C<br>新 等語<br>小人中 C<br>不人中 C<br>不人中 C<br>不人中 C<br>不人中 C<br>不人中 C<br>不人中 C<br>不人中 C<br>不した で<br>不ん中 C<br>不した で<br>不ん中 C<br>不した で<br>不ん中 C<br>不した で<br>不した で<br>で で の で の で の で の で の で の で の で の で                                                                                                    | automachanika #ams-live P P P P P P P P P P P P P P P P P P P                                                                                                    |          |

#### 您可点击菜单的"视频",到展商页面查看已上载的视频。

| 三菜单丨〇                                                 | automechanika | #ams-live |      | 1    | 0000180 | 'ebinar   🕝 EN |   |
|-------------------------------------------------------|---------------|-----------|------|------|---------|----------------|---|
| 视频                                                    |               |           |      |      |         |                |   |
| 大会展商                                                  |               |           |      |      |         |                |   |
| 请输入关键字                                                |               |           | Q 搜索 | ☞ 筛选 | ◎ 观看人数  | ① 最近           |   |
| 推荐                                                    |               |           |      |      |         |                |   |
| Farts-live<br>Rational                                |               |           |      |      |         |                | [ |
| 推荐视频: AMS2021<br>AMS2021<br>0.沈现 <b>章</b> 2021年11月24日 |               |           |      |      |         |                | Ţ |

| 三 菜卑 丨 〇                                                                                                    | automochanika<br>suosau                | #ams-live | e o e o i s | 요 Test000   ③ EN | •                                                                                                    |
|----------------------------------------------------------------------------------------------------|----------------------------------------|-----------|-------------|------------------|----------------------------------------------------------------------------------------------------|
|                                                                                                    |                                        |           |             | • 🖸              |                                                                                                    |
| 展商直播日程                                                                                                    |                                        |           |             |                  |                                                                                                    |
| の月27日 1427-1457<br>第4日12日<br>第4日12日<br>第5日12日<br>第5日12日111日<br>第5日12日111日<br>第5日12日111日<br>第5日112日1111日<br>第5日111日<br>第5日111日1111<br>第5日1111<br>第5日11111<br>第5日111111<br>第 |                                        |           |             | 白衣服              |                                                                                                    |
|                                                                                                    |                                        |           |             |                  |                                                                                                    |
| ₽₽                                                                                                    | 91 <b>录</b>                            |           | 联系我们        |                  |                                                                                                    |
| 样本景品6<br>FMBF<br>2021AMS県会市(5                                                                                                    | 样不是是5<br>邮收以不知例和2回时说计用。<br>2021AHS版会研究 |           |             |                  |                                                                                                    |
| 展商视频                                                                                                    |                                        |           |             |                  |                                                                                                    |
| <b>automechanika</b>                                                                                                    | <b>automechanika</b>                   |           |             |                  | The second second secon |
| ◎ 01 成業人政 心 01 曲吹 ③ 推行初期<br>開始                                                                                                    | ◎ 01 成業人政 心 01 曲吹 ② 推控网络<br>例试2        |           |             |                  | Ŧ                                                                                                    |

4.4 即时沟通

点击立即洽谈按钮与买家进行即时沟通

| W | $\odot$ | 测试买家◎ 础 |
|---|---------|---------|
|   | 测试买家    | 没有更多了   |
|   |         |         |
|   |         |         |
|   |         |         |
|   |         |         |
|   |         |         |
|   |         |         |

## 4.5 销售线索管理(只适用于优越服务计划展商)

#### 展品关注

于展品关注者查看关注展品的买家信息,您可点击按钮与感兴趣的买家进行即时沟通和 交换名片

| Autor       Rates = ABAtter         Autor       Iterate = ABAtter         Autor       Iterate = ABAtter         Autor       Iterate = ABAtter         Autor       Iterate = ABAtter         Autor       Iterate = ABAtter         Autor       Iterate = ABAtter         Autor       Iterate = Iterate         Autor       Iterate         Autor       Iterate                                                                                                    | 三 菜单 │ 🏳                    | automechanika   <b>#ams-live</b> ② ♡ □ ♀   & Webinar   ③ EN |              |              |          |       |             |  |
|----------------------------------------------------------------------------------------------------|-----------------------------|-------------------------------------------------------------|--------------|--------------|----------|-------|-------------|--|
| 小人中心       ○       日本日本         福岡田市       福田市       日本市       ○       日本市       ○       ○       ○       ○       ○       ○       ○       ○       ○       ○       ○       ○       ○       ○       ○       ○       ○       ○       ○       ○       ○       ○       ○       ○       ○       ○       ○       ○       ○       ○       ○       ○       ○       ○       ○       ○       ○       ○       ○       ○       ○       ○       ○       ○       ○       ○       ○       ○       ○       ○       ○       ○       ○       ○       ○       ○       ○       ○       ○       ○       ○       ○       ○       ○       ○       ○       ○       ○       ○       ○       ○       ○       ○       ○       ○       ○       ○       ○       ○       ○       ○       ○       ○       ○       ○       ○       ○       ○       ○       ○       ○       ○       ○       ○       ○       ○       ○       ○       ○       ○       ○       ○       ○       ○       ○       ○       ○       ○       ○                                                                                                    | <b>企业管理</b><br>企业资料<br>账号管理 | 线案管理 > 展品关注{                                                | 苦            |              |          |       | 3 导入导出日志    |  |
| ਕਲਦਸ਼<br>ਸਟਾਲਤਨ<br>ਇਨਿਹੋਸ਼<br>ਇਨਿਹੋਸ਼<br>ਇਨਿਹੋਸ਼<br>ਸਟਿਵਿਸ਼<br>ਸਟਿਵਿਸ਼<br>ਸਟਾਲਤਨਾਂ<br>ਸਟਾਲਤਨਾਂ<br>ਸਟਾਲਤ<br>ਸਟ<br>ਸਟਾਲਤ<br>ਸਟ<br>ਸਟ<br>ਸਟ<br>ਸਟ<br>ਸਟ<br>ਸਟ<br>ਸਟ<br>ਸਟ<br>ਸਟ<br>ਸਟ<br>ਸਟ<br>ਸਟ<br>ਸਟ | 个人中心                        |                                                             |              |              |          |       | Q 名称/关注者·姓名 |  |
| 秋泊県         火道東·拉信 Y         企业名称 Y         火道東·福位 Y         名称 Y         日本           R合管理<br>和合管理<br>和活電器         1         1         1         1         1         2001金油 文換名方           R合管理<br>和活電器         原始電源         原始電源公司         1         1         1         1         2001金油 文換名方           R合管理<br>和品管理<br>用品量         月         月         月         月         月         1         1         1         2001金油 方           KG管理<br>用品量         月         月         月         月         月         日         1         1         1         1         1         1         1         1         1         1         1         1         1         1         1         1         1         1         1         1         1         1         1         1         1         1         1         1         1         1         1         1         1         1         1         1         1         1         1         1         1         1         1         1         1         1         1         1         1         1         1         1         1         1         1         1         1         1         1         1 </td <td>基础资料<br/>账号安全</td> <td>全部</td> <td></td> <td></td> <td></td> <td></td> <td>۵</td>                                                                                                    | 基础资料<br>账号安全                | 全部                                                          |              |              |          |       | ۵           |  |
| Rad管理<br>제本 대표         1         ### #日代生就件考演公司         ## # #요리         ## # #요리         · · · · · · · · · · · · · · · · · · ·                                                                                                    | 我的满息我的名片平                   | 头像                                                          | 关注者·姓名 ♡     | 企业名称 下       | 关注者·职位 下 | 名称 下  |             |  |
| Rad 대부 (응 대표)         Point (平文 대표)         Point (平文 대표)         Point                                                                                                    | 展台管理                        |                                                             | test85659687 | 福建华日汽车配件有限公司 |          | 样本展品6 | 立即治谈 交换名片   |  |
| 直接管理         #####         #####         ①飲油锅 交换名片           展品管理<br>展品信息         頭或菜菜         別或菜菜公司         111         #####         ②飲油锅 交换名片           线索管理<br>展品失注者         回販売V         11         AM5021首页         1         #####         ②飲油锅 交换名片                                                                                                    | 展台信息<br>视频管理                |                                                             | 测试买家         | 湖试菜家公司       | 111      | 样本展品5 | 立即治谈 交换名片   |  |
| 展品管理         即成其素         即成其素公考         111         件苹果品1         立即法误 交换名片           线索管理         通知 · · · · · · · · · · · · · · · · · · ·                                                                                                    | 直播管理                        | #ams-live                                                   | 11           | AMS2021首页    | 1        | 样本展品6 | 立即治談 交換名片   |  |
| 线索管理         #ams-live         11         AMS2021首页         1         样本展品2         立即治话 交换名片                                                                                                    | <b>展品管理</b><br>展品信息         |                                                             | 测试买家         | 测试买家公司       | 111      | 样本展品1 | 立即洽谈 交换名片   |  |
| RINALE                                                                                                    | 线察管理                        | #ams-live                                                   | 11           | AMS2021首页    | 1        | 样本展品2 | 立即治谈 交换名片   |  |
| 県位共注者 #ams-live 11 AMS2021賞页 1 样平展品3 立即始後 交換名片<br>のあっかか                                                                                                    | 展位关注者                       | #ams-live                                                   | 11           | AMS2021首页    | 1        | 样本展品3 | 立即治谈 交换名片   |  |

#### 展位关注

于展位关注者查看关注展位的买家信息,您可点击按钮与感兴趣的买家进行即时沟通和交换 名片

| 三 菜单 │ 🗋                    |             | aut     | automechanika   #ams-live 🕑 🗢 📮   & Webinar   🕉 EN |         |             |         |           |  |
|-----------------------------|-------------|---------|----------------------------------------------------|---------|-------------|---------|-----------|--|
| <b>企业管理</b><br>企业资料<br>账号管理 | 残繁管理 > 展位关注 | t the   |                                                    |         |             |         | 🗐 导入导出日志  |  |
| <b>个人中心</b><br>基础资料<br>账号安全 | 全部          |         |                                                    |         | C           | ) 会员-姓名 | e<br>A    |  |
| 我的消息<br>我的名片夹               | 头像          | 会员-姓名 ♡ | 企业名称 下                                             | 会员-职位 下 | 关注展位 下      | F       |           |  |
| 展台管理                        |             | Test000 | AMS2021曾页                                          |         | 2021AMS慶会首页 | ú       | 立即洽谈 交换名片 |  |
| 展台信息<br>祝烦管理                |             | 测试买家    | 测试英家公司                                             | 111     | 样本展商2       | £       | 立即洽谈 交换名片 |  |
| 直滑管理                        |             | 测试英家    | 测试买家公司                                             | 111     | 样本展商1       | 12      | 立即洽谈 交换名片 |  |
| 展品管理                        |             | 测试英家    | 测试英家公司                                             | 111     | 样本展覽3       | ß       | 立即洽谈 交换名片 |  |
|                             | #ams-live   | 11      | AMS2021曾页                                          | 1       | 样本展育4       | £       | 立即洽谈 交换名片 |  |
| 展位关注者                       | #ams-live   | 11      | AMS2021曾页                                          | 1       | 样本展商1       | 12      | 立即洽谈 交换名片 |  |

#### 匹配买家

于匹配买家查看系统匹配的买家信息,您可点击按钮与感兴趣的买家进行即时沟通和交换名 片

| 三 菜单 │ □                     |                | automechanika<br>shanghai | #ams-live |     | 요 Webinar   🚱 EN |       |
|------------------------------|----------------|---------------------------|-----------|-----|------------------|-------|
| <b>止北日</b> 廷<br>企业资料<br>账号管理 | 线索管理 > 匹配买家    |                           |           |     |                  |       |
| 个人中心                         |                |                           |           |     | Q 企业名称/姓名        |       |
| ₩400H<br>账号安全                | 头像             | 姓名                        | 企业名称      | 职位  |                  |       |
| 我的消息<br>我的名片夹                |                | 测试买家                      | 测试买家公司    | 111 | 交换名片 立即治谈        |       |
| 展台管理                         | 共 1, 每页显示 15 V |                           |           |     | < 1 >            |       |
| 展台信息                         |                |                           |           |     |                  |       |
| 视频管理<br>直滑管理                 |                |                           |           |     |                  |       |
| 展品管理                         |                |                           |           |     |                  |       |
| 展品信息                         |                |                           |           |     |                  | 1 返回1 |
| 线索管理                         |                |                           |           |     |                  |       |
| 展品关注者                        |                |                           |           |     |                  |       |
| 展位关注者                        |                |                           |           |     |                  |       |

# 5.数据报告 (只适用于优越服务计划展商)

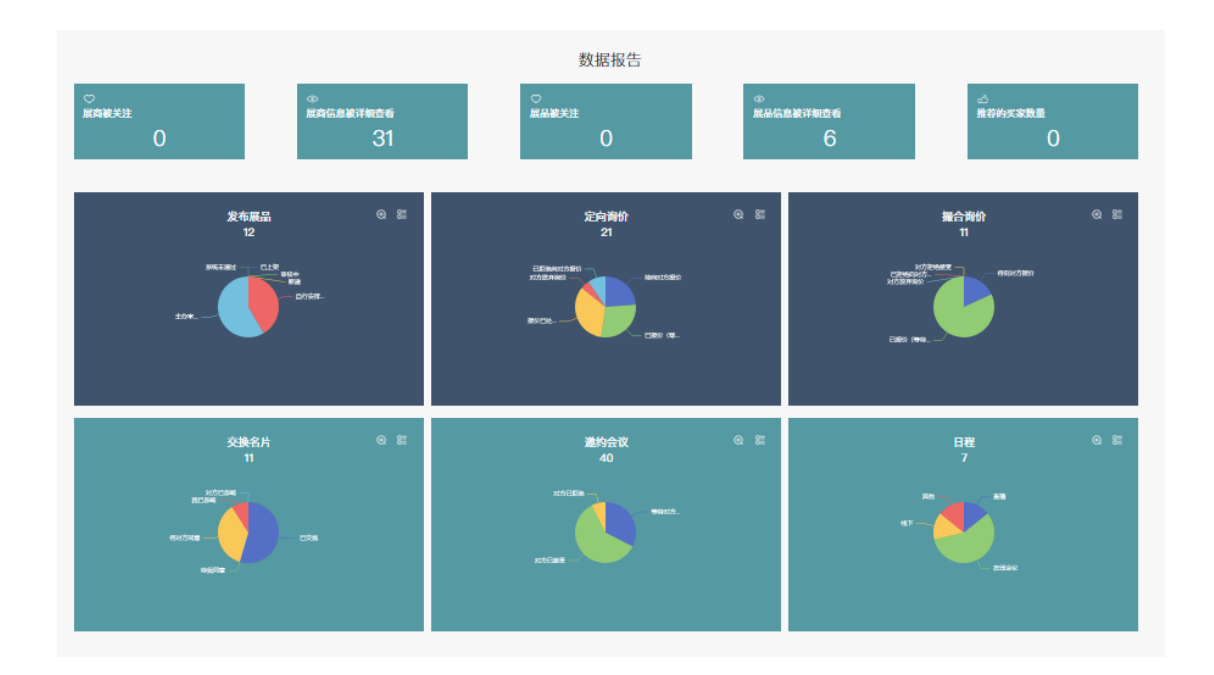

于数据报告查看您关于展会的相关数据

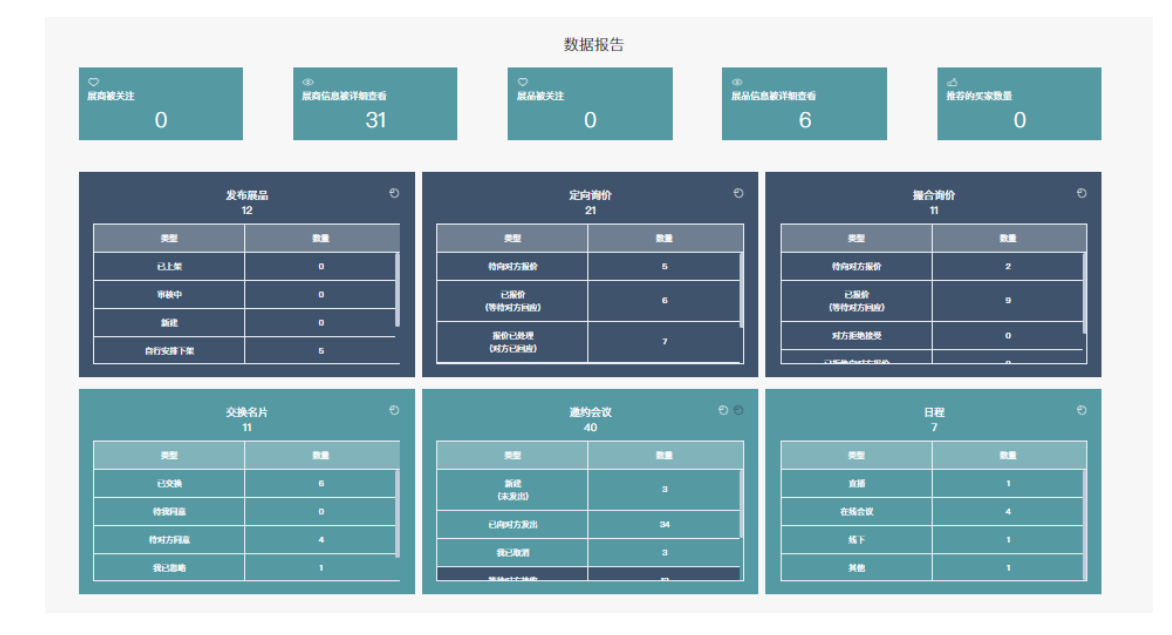

# 6. 平台重要时间截点

- 2021年10月13至22日:参展商陆续收到平台操作指引以及账户登录信息。
- 2021 年 11 月 15 日:帐户必须在此日期或之前激活。对于在此日期之前未 能激活的帐户,我们将移除该参展商的线上展台。
- 2021 年 10 月 13 日至 11 月 23 日:参展商可以在平台上输入数据
- 2021 年 11 月 10 日:产品列表、产品搜索等线上展台的部分非互动功能将 开放供查看。
- 2021 年 11 月 24 至 27 日:平台中的所有功能,包括聊天、查询和会议等互动功能都将开放。